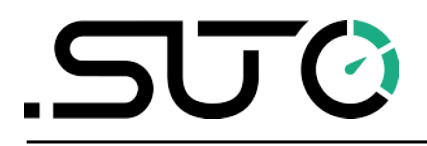

Deutsch

## **Gebrauchs- und Montageanleitung**

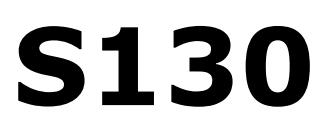

## Laser- Partikelzähler

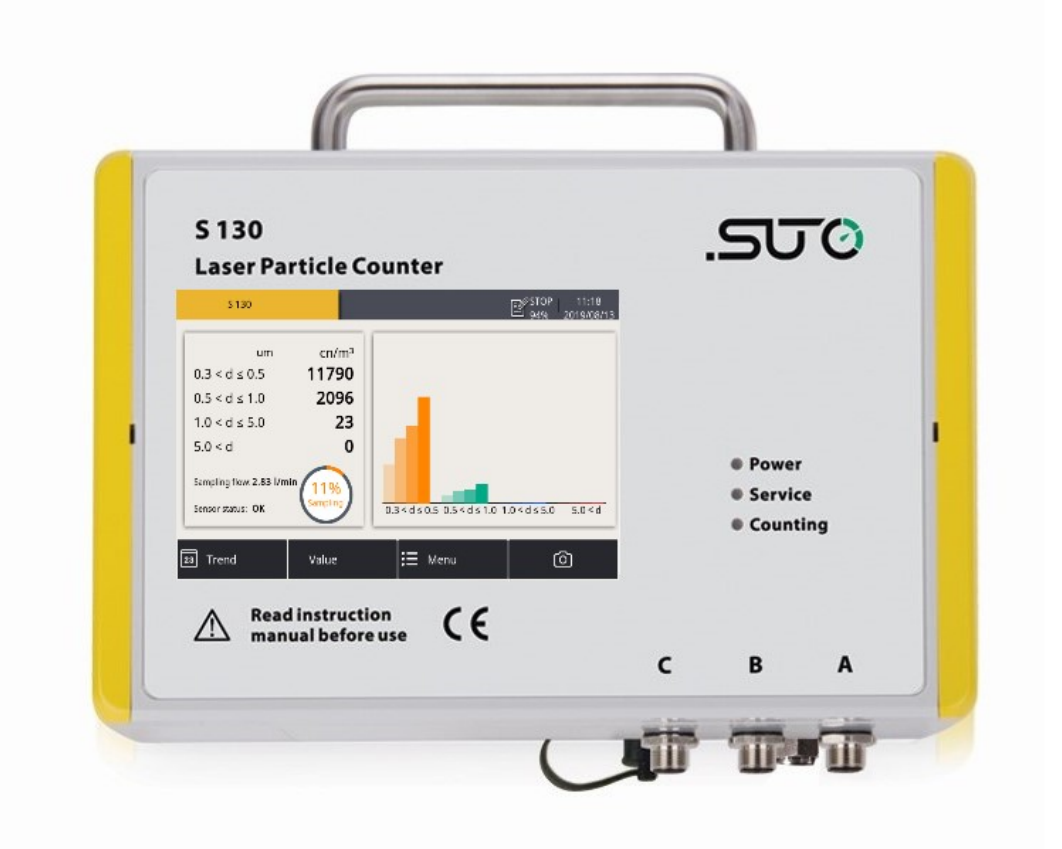

### .500

Sehr geehrter Kunde,

vielen Dank, dass Sie sich für eines unserer Produkte entschieden haben.

Lesen Sie die Gebrauchs- und Montageanleitung sorgfältig durch, bevor Sie das Gerät in Betrieb nehmen. Der Hersteller haftet nicht für Schäden, die durch nicht bestimmungsgemäßen Gebrauch, falsche Montage oder falsche Bedienung verursacht werden.

Sollte das Gerät auf eine andere Art und Weise, wie in der Anleitung beschrieben, benutzt werden, entfällt die Garantie und der Hersteller wird von jeglicher Haftung ausgeschlossen.

Das Gerät ist ausschließlich für den beschriebenen Zweck bestimmt und darf nur dafür verwendet werden.

SUTO iTEC GmbH bietet keine Garantie für andere Anwendungen.

### Inhaltsverzeichnis

| 1 Sicherheitshinweise                                   | 4        |
|---------------------------------------------------------|----------|
| 2 Registrierte Marken                                   | 7        |
| 3 Anwendung                                             | 7        |
| 4 Features.                                             | 7        |
| 5 Technische Daten                                      | 8        |
| 5.1 Allgemein                                           | 8        |
| 5.2 Elektrische Daten                                   | 9        |
| 5.3 Ausgangssignale                                     | 9        |
| 5.4 Effizienz der Zählung                               | 9        |
| 5.5 Allgemeine Vorgehensweise bei der Partikelzählung   | 9        |
| 6 Maßzeichnung                                          | 10       |
| 7 Installation                                          | 11       |
| 7.1 Installationsmethoden                               | 11       |
| 7.2 Vorgehensweise bei der Installation                 | 13       |
| 7.3 Elektronischer Anschluss                            | 15       |
| 7.3.1 M12-Stecker                                       | 15       |
| 7.3.2 RJ-45-Anschluss                                   | 16       |
| 8 Konfiguration                                         | 17       |
| 8.1 Integriertes Display                                | 17       |
| 8.2 Service-Kit                                         | 17       |
| 8.3 Externes Display                                    | 17       |
| 9 Betrieb mit integriertem Display                      | 18       |
| 9.1 Wertansicht                                         | 18       |
| 9.2 Beschreibung der Symbolanzeigen in der Statusleiste | 19       |
| 9.3 Trendansicht                                        | 20       |
| 9.4 Hauptmenü                                           | 21       |
| 9.5 Sensoreinstellungen                                 | 22       |
| 9.5.1 Analoger Ausgang                                  | 22       |
| 9.5.2 Zahlereinstellung                                 | 23       |
| 9.5.3 Alarmeinstellungen                                | 24       |
| 9.5.4 Modbus-Einstellungen                              | 25       |
| 9.5.5 SensorInformationen                               | 25       |
| 10 LED Anzeige am Bedienfeld.                           | 26       |
| 11 Signalausgange                                       | 2/       |
| 11.1 Analogausgang                                      | Z/       |
|                                                         | 2/       |
| 11.3 Alarmausgang                                       | 29       |
| 12 Valibrianua                                          | ∪ک<br>⊦د |
| 13 Kalibriefung                                         | 1د<br>۲c |
| 15 Entropy                                              | ב<br>זר  |
|                                                         | ⊥د       |

### **1** Sicherheitshinweise

# Bitte überprüfen Sie ob diese Gebrauchsanleitung dem Geräte-Typ entspricht.

Bitte beachten Sie in dieser Anleitung alle angegeben Hinweise. Sie beinhaltet wesentliche Informationen, welche bevor und während der Installation, im Betrieb und bei Wartungsarbeiten

beachtet werden müssen. Daher ist die Bedienungsanleitung von den Technikern wie auch von dem verantwortlichen Betreiber / Fachpersonal sorgfältig zu lesen.

Die Bedienungsanleitung muss jederzeit und in unmittelbarer Nähe des Einsatzortes verfügbar sein. Im Falle von Unklarheiten oder Fragen bezüglich der Bedienungsanleitung oder dem Gerät, kontaktieren Sie bitte den Hersteller.

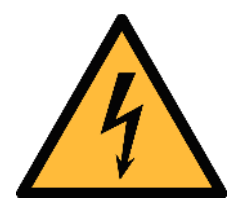

### WARNUNG!

### Druckluft!

#### Jeglicher Kontakt mit schnell entweichender Druckluft oder berstenden Anlageteilen kann zu schweren Verletzungen oder zum Tod führen!

- Überschreiten Sie nicht den maximal erlaubten Druckbereich (siehe Sensoretikett).
- Benutzen Sie ausschließlich druckfestes Installationsmaterial.
- Verhindern Sie, dass Personen von entweichender Druckluft oder von berstenden Anlagenteile getroffen werden können.
- Während den Wartungsarbeiten darf kein Druck auf der Anlage herrschen.

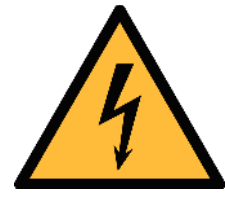

### WARNUNG!

#### Netzspannung!

Jeglicher Kontakt mit unter Spannung stehenden Teilen kann einen elektrischen Schlag mit schweren Verletzungen oder den Tod zur Folge haben.

- Beachten Sie alle geltenden Vorschriften für elektronische Installationen.
- Während den Wartungsarbeiten muss sich das Gerät im spannungsfreien Zustand befinden.
- Alle elektronischen Arbeiten dürfen nur von befugtem

Fachpersonal durchgeführt werden.

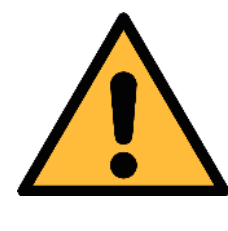

### ACHTUNG!

**Unzulässige Betriebsparameter!** 

Bei Über- oder Unterschreitung der Parameter besteht Gefahr für Mensch und Material und es können Funktions- und Betriebsstörungen auftreten.

- Überschreiten Sie nicht die zugelassenen Betriebsparameter.
- Das Gerät darf nur innerhalb der zulässigen Grenzwerte betrieben werden.
- Über- oder Unterschreiten Sie nicht die zugelassene Lager- und Betriebstemperatur bzw. den Druck.
- Das Gerät sollte regelmäßig gewartet und kalibriert werden (mindestens einmal im Jahr).

#### Allgemeine Sicherheitshinweise

- Es ist nicht erlaubt das Gerät in explosiver Umgebung zu betreiben.
- Bitte beachten Sie die nationalen Bestimmungen und Sicherheitsvorschriften bevor / während der Installation und im Betrieb.

#### Hinweis

- Umbauten oder Veränderungen am Gerät sind unzulässig.
- Benutzen Sie bei den Montagearbeiten passendes Werkzeug.

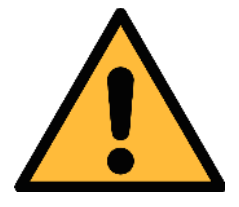

#### ACHTUNG!

Messwerte können fehlerhaft sein!

Das Gerät muss korrekt installiert und regelmäßig gewartet werden, sonst kann es zu fehlerhaften Messwerten und Fehlinterpretationen kommen.

#### **Transport und Lagerung**

- Stellen Sie sicher, dass die Transporttemperatur des Sensor ohne Display zwischen -30 °C... 70 °C und mit Display zwischen -10 °C und 60 °C liegt.
- Es wird empfohlen den Sensor in der Original-Verpackung zu transportieren.
- Stellen Sie sicher, dass die Lagertemperatur des Sensors zwischen -10 °C... 50 °C liegt.
- Vermeiden Sie direkte UV- und Sonneneinstrahlung während der Lagerung.
- Während der Lagerung sollte die Luftfeuchtigkeit <90% sein; keine Kondensation.

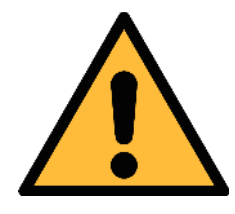

.SUO

### ACHTUNG!

#### Beschädigung des Gerätes möglich!

Bevor Sie das Gerät an das Druckluftsystem anschließen, müssen Sie sicherstellen, dass an der Messstelle keine übermäßige Verschmutzung vorhanden ist.

- Prüfen Sie jede Messstelle stets vor der Messung auf Verschmutzung in Form von Tropfen, Ölen oder anderen groben Verschmutzungen.
- Sollte Flüssigkeit in das Gerät gelangen, führt dies zu Schädigungen an der Sensorik.
- Prüfen Sie die Entnahmestelle mit dem beiliegenden Ablassfilter.

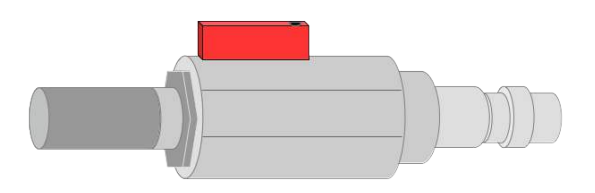

### 2 Registrierte Marken

| SUTO <sup>®</sup>        | Eingetragenes Warenzeichen von SUTO iTEC                                  |
|--------------------------|---------------------------------------------------------------------------|
| MODBUS®                  | Eingetragenes Warenzeichen von der Modbus<br>Organization, Hopkinton, USA |
| Android™,<br>Google Play | Eingetragenes Warenzeichen von Google LLC                                 |

### 3 Anwendung

Der S130 ist ein Laser- Partikelzähler zum Messen von Partikeln in Druckluft und Gasen innerhalb der zugelassenen Betriebs- Parameter. Diese Parameter können den 5 Technische Daten entnommen werden.

Die Messwerte zeigen die Partikelzählungen pro ft<sup>3</sup>, I oder m<sup>3</sup> oder alternativ in  $\mu$ g/m<sup>3</sup>. Einstellungen können über das integrierte Display (optional), ein externes Display oder über die Service- Software vorgenommen werden.

Der S130 Laser- Partikelzähler ist nicht für den explosiven Bereich geeignet. Bitte kontaktieren Sie den Hersteller bei einer Nutzung im explosiven Bereich.

Der S130 Laser- Partikelzähler wird hauptsächlich in Druckluftsystemen in der Industrie eingesetzt.

### **4** Features

- Partikelmessung in Druckluft und anderen Gasen.
- Einfacher Anschluss durch Messschlauch und Schnellanschluss.
- Als portables oder stationäres Gerät einsetzbar.
- Misst Partikel größer als 0,3 μm.
- Messungen gemäß ISO 8573-4.
- Service- und Alarmanzeige durch LED
- Anschliessbar an SUTO Display und Datenlogger sowie an Displays und Systeme anderer Hersteller.
- IP65 Gehäuse als robuster Schutz in rauher Industrieumgebung
- Optional mit integriertem Display zur Anzeige der aktuellen Werte.

### 5 Technische Daten

### 5.1 Allgemein

| CE                         |                                                                                                    |
|----------------------------|----------------------------------------------------------------------------------------------------|
| Parameter                  | Partikelzählungen pro ft <sup>3</sup> oder m <sup>3</sup>                                                                                      |
| Messprinzip                | Lasererkennung                                                                                                    |
| Sensor                     | LED Laser                                                                                                    |
| Messmedium                 | Druckluft und nicht korrosive, aggressive,<br>ätzende und entflammbarer Gase                                                                   |
| Messbereich                | CH1: 0,3 < d $\leq$ 0,5 $\mu$ m<br>CH2: 0,5 < d $\leq$ 1,0 $\mu$ m<br>CH3: 1,0 < d $\leq$ 5,0 $\mu$ m<br>CH4: 5,0 $\mu$ m < d (konfigurierbar) |
| Durchfluss                 | 2,83 l/min                                                                                                    |
| Abtastrate                 | Eine Messung pro min                                                                                                    |
| Betriebstemperatur         | 10°C 40°C                                                                                                    |
| Feuchte des<br>Messmediums | < 90% relative Feuchte, keine Kondensation                                                                                                    |
| Systemdruck                | 0,3 1,5 MPa                                                                                                    |
| Elektrischer Anschluss     | M12, RJ-45                                                                                                    |
| Gehäusematerial            | PC, Al- Legierung                                                                                                    |
| Schutzart                  | IP65                                                                                                    |
| Abmessungen                | Siehe die Maßzeichnung auf Seite 10.                                                                                                    |
| Display (optional)         | 5" hochauflösendes Graphikdisplay, 800 x<br>480 Pixel mit Touchscreen                                                                          |
| Gewicht                    | 1,9 kg                                                                                                    |

#### **5.2 Elektrische Daten**

| Stromversorgung | 24 VDC, 10 W ohne Display |
|-----------------|---------------------------|
|                 | 24 VDC, 20 W mit Display  |

#### 5.3 Ausgangssignale

| Analogausgang  | 4 20 mA                                                                     |
|----------------|-----------------------------------------------------------------------------|
| Digitalausgang | RS-485, Modbus/RTU<br>Ethernet, Modbus/TCP (für die Version mit<br>Display) |
| Alarmausgang   | Relais, NO, 40 VDC, 0,2 A                                                   |

#### 5.4 Effizienz der Zählung

| Effizienz der Zählung | 3070% von d > 0,3 μm    |
|-----------------------|-------------------------|
| nach ISO 21501-4      | 90 110% von d ≥ 0,45 µm |

#### 5.5 Allgemeine Vorgehensweise bei der Partikelzählung

- 1. Das S130 zählt in den ersten 5 Minuten keine Partikel. Innerhalb dieser Zeit wird ein Spülvorgang vorgenommen damit sicher gestellt ist, dass das System partikelfrei ist.
- 2. Nach der Spülung beginnt das S130 mit der Probenahme in einem Intervall von 1 Minute.
  - A. In den darauffolgenden 40 Minuten zählt der S130 alle Partikel zusammen und unterteilt sie in die unterschiedlichen Kanäle.
  - B. Nach den 40 Minuten entfernt S130 jede Minute (Probenahmeintervall) die frühesten Probenwerte aus den akkumulierten Werten und addiert dann den neuesten Probenwert zu den akkumulierten Werten, um die akkumulierten Partikelwerte innerhalb der letzten 40 Minuten zu erhalten.

### 6 Maßzeichnung

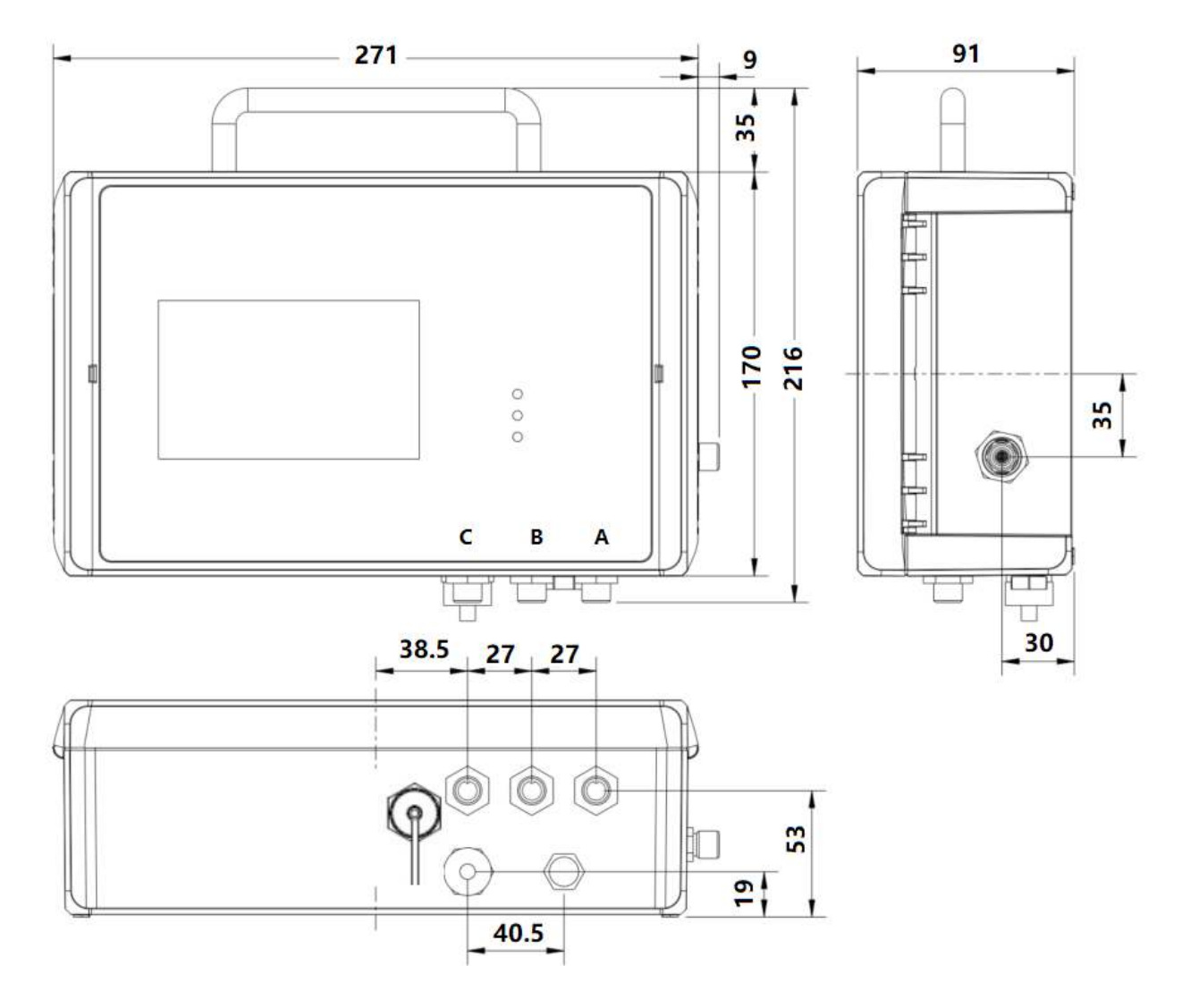

Stellen Sie sicher, dass alle hier aufgelisteten Komponenten mitgeliefert wurden.

| Anz. | Beschreibung                                              | Teile Nr.                                             |
|------|-----------------------------------------------------------|-------------------------------------------------------|
| 1    | S130 Laser- Partikelzähler *                              | S604 1303 oder<br>S604 1305                           |
| 3    | M12-Steckverbinder oder M12-Kabel<br>(je nach Bestellung) | Stecker: C219 0059<br>Kabel: A553 0104 /<br>A553 0105 |
| 1    | 1,5 m Teflonschlauch mit Schnellanschluss                 | A554 0003                                             |
| 1    | Spülfilter für die Vormessung (Testkit)                   | A554 0604                                             |
| 1    | Stromversorgung                                           | A554 0108                                             |
| 1    | Halterung                                                 |                                                       |
| 1    | Bedienungsanleitung                                       |                                                       |
| 1    | Kalibrierzertifikat                                       |                                                       |

\***Bemerkung**: S604 1305 ist mit einem integrierten Display und einem Datenlogger ausgestattet, S604 1303 nicht.

### 7.1 Installationsmethoden

Es gibt zwei Ausführungen des S130:

- S130 für stationäre Anwendung. Diese Version wird mit 4 Halterungen, die an der Rückseite des Gerätes montierbar sind, geliefert. Somit ist eine einfache Wandmontage möglich.
- S130 als portables Gerät. Diese Version wird in einem Transportkoffer geliefert.

Zur Wandmontage verwenden Sie die mitgelieferten Halterungen. Der nachfolgenden Zeichnung können Sie die entsprechenden Abmessungen entnehmen.

### .SUO

### Methode 1

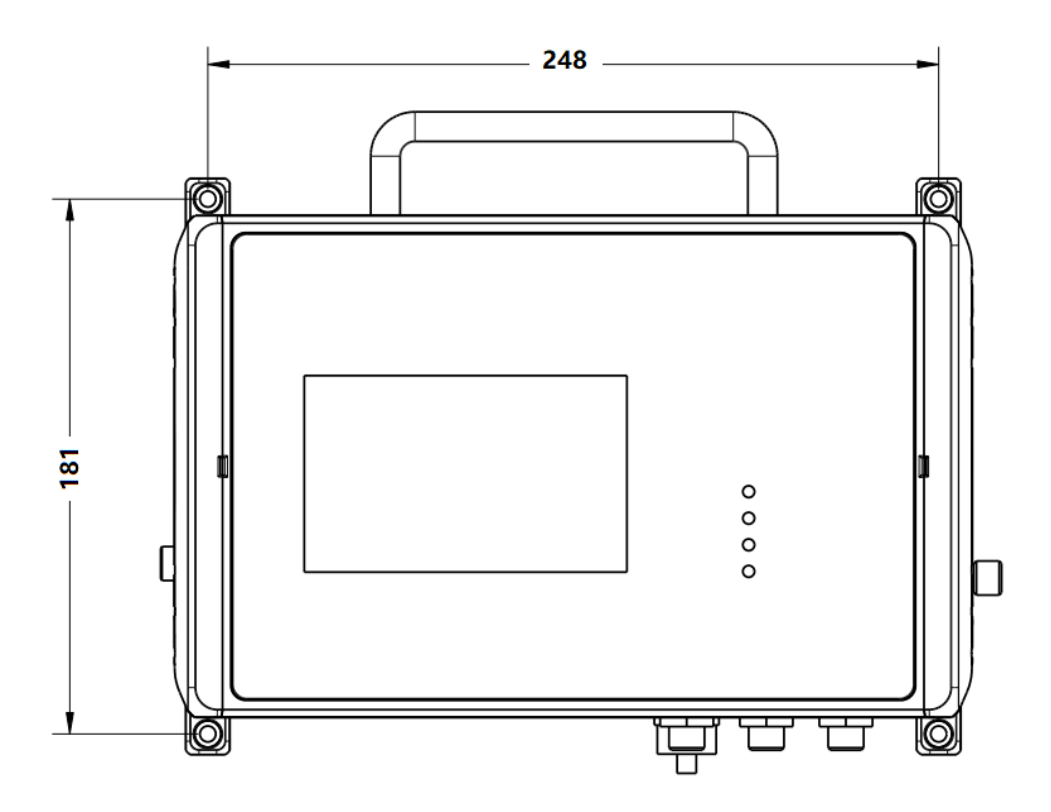

### Methode 2

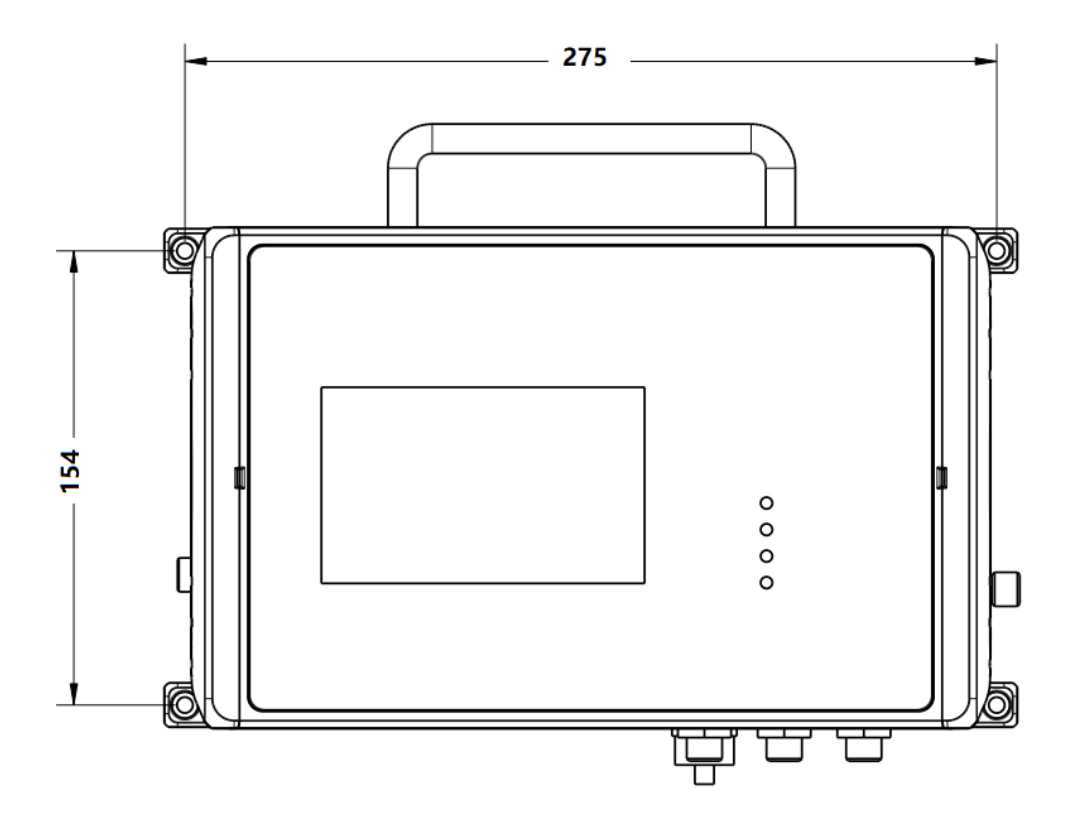

### 7.2 Vorgehensweise bei der Installation

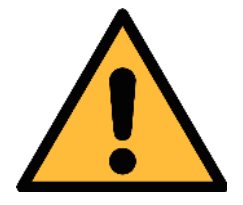

#### VORSICHT!

Bevor Sie das Gerät an Ihre Messstelle anschließen, stellen Sie sicher, dass keine groben Verunreinigungen wie Wasser-/Öltropfen oder starker Staub vorhanden sind. Diese können die Sensoreinheiten beschädigen. Verwenden Sie dazu bitte das Spülfilter-Testkit.

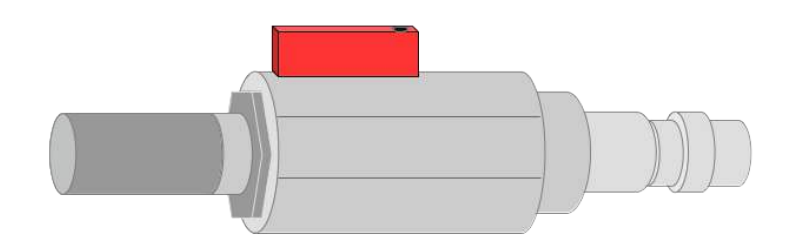

Schritte zur Überprüfung:

- 1. Schließen Sie zunächst das Spülfilter-Testkit an Ihre Messstelle an. Öffnen Sie das Entlüftungsventil des Testkits und lassen Sie kurzzeitig Luft ab.
- 2. Überprüfen Sie den Filter im Testkit, um festzustellen, ob er eine hohe Verunreinigung durch Wasser, Öl oder Staub aufweist.
- 3. Wenn der Filter stark verschmutzt ist, dürfen Sie das S130 nicht mehr zur Messung verwenden, da dies zu schweren Schäden am Gerät führen kann. Wenn Sie sich nicht sicher sind, wenden Sie sich bitte an den Hersteller.

### .SUO

Die folgenden Schritte erläutern den Ablauf einer ordnungsgemäßen Installation.

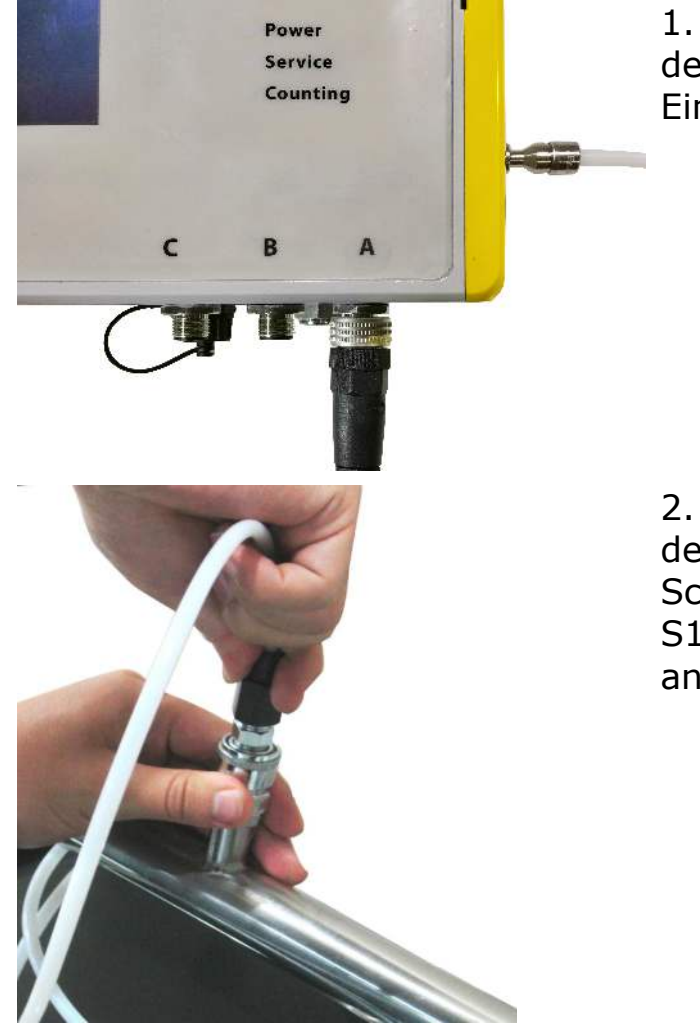

1. Verbinden Sie, wie dargestellt, den Teflonschlauch mit dem Eingang des S130.

2. Verbinden Sie das andere Ende des Teflonschlauches mit dem Schnellanschluss. Damit wird der S130 mit dem System angeschlossen.

Beachten Sie die folgenden Empfehlungen, um gute Messergebnisse zu erreichen:

- alle Komponenten von der Entnahmestelle bis zum S130 müssen öl- und fettfrei sein.
- Umgebungs- und Gastemperatur müssen innerhalb des zugelassenen Bereiches liegen.
- Das einströmende Gas muss im zulässigen Bereich liegen.
- Das Messgas muss trocken (< 90% rH ) und rein sein.
- Stellen Sie sicher, dass die Ventile am Messpunkt nicht gefettet sind.

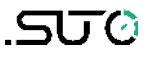

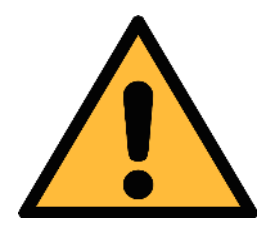

ACHTUNG! Vermeiden Sie Verschmutzungen mit Öl oder Fett! Dies würde zu sehr langsamen Messungen führen oder dieses sogar verhindern!

### 7.3 Elektronischer Anschluss

Der S130 ist mit drei M12-Steckern (A, B und C) und einem RJ-45-Stecker ausgestattet.

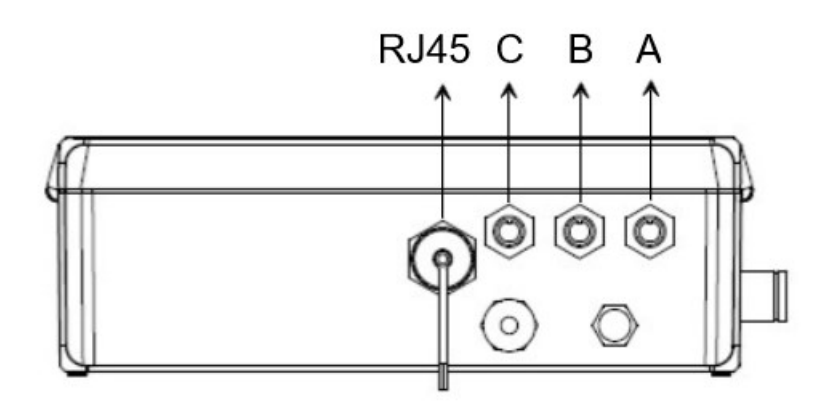

#### 7.3.1 M12-Stecker

#### **Pin-Belegung**

| 2 1           | Anschluss | Pin 1  | Pin 2           | Pin 3    | Pin 4   | Pin 5 |
|---------------|-----------|--------|-----------------|----------|---------|-------|
|               | А         | SDI    | -V <sub>b</sub> | $+V_{b}$ | +D      | -D    |
| 5             | В         | PE     | -V <sub>b</sub> | $+V_{b}$ | +I      | -I    |
| 3 4           | С         | Relais | Relais          | GND      | +D      | -D    |
| Vorderansicht |           | braun  | weiß            | blau     | schwarz | grau  |

#### Legende zu der Pinzuordnung

| SDI             | Digitales Signal (zur internen Verwendung) |
|-----------------|--------------------------------------------|
| -V <sub>b</sub> | Neg. Versorgungsspannung                   |
| +V <sub>b</sub> | Pos. Versorgungsspannung                   |
| +I              | Pos. 4 20 mA Signal                        |
| -I              | Neg. 4 20 mA Signal                        |
| +D              | RS-485, Modbus / RTU                       |
| -D              | RS-485, Modbus / RTU                       |
|                 |                                            |

### .SV0

| Relais | Alarmausgang        |
|--------|---------------------|
| PE     | Erdungsanschluss    |
| GND    | Masse Kommunikation |

#### Verbindung zu den externen Displays von SUTO

| S130                      |   |                 |         | S330/S331 |     |
|---------------------------|---|-----------------|---------|-----------|-----|
| Terminal Pin Signal Farbe |   |                 |         | Terminal  | Pin |
| A                         | 1 | SDI             | braun   |           | 1   |
|                           | 2 | -V <sub>b</sub> | weiß    |           | 2   |
|                           | 3 | +V <sub>b</sub> | blau    | A/B       | 3   |
|                           | 4 | +D              | schwarz |           | 4   |
|                           | 5 | -D              | grau    |           | 5   |

| S130                      |   |                 |         | S3 | 20 |
|---------------------------|---|-----------------|---------|----|----|
| Terminal Pin Signal Farbe |   | Terminal        | Pin     |    |    |
| A                         | 1 | SDI             | braun   |    | 6  |
|                           | 2 | -V <sub>b</sub> | weiß    | G  | 7  |
|                           | 3 | +V <sub>b</sub> | blau    |    | 8  |
|                           | 4 | +D              | schwarz |    |    |
|                           | 5 | -D              | grau    |    |    |

#### 7.3.2 RJ-45-Anschluss

Der RJ-45-Anschluss ist ein Standard-Ethernet-Anschluss, über den der S130 an ein TCP/IP-Netzwerk angeschlossen werden kann. **Hinweis**: Klicken Sie auf **Menü** > **Kommunikation** > **Feldbus TCP**, um die Modbus TCP-Kommunikationsparameter zu überprüfen.

### 8 Konfiguration

Der S130 wird mit einer Standard- Werkskonfiguration oder mit spezifischen Kundeneinstellungen gemäß der Bestellung ausgeliefert.

#### Standard- Werkskonfiguration

Skalierung: 4 mA = 0

 $20 \text{ mA} = 100000 \text{ cn/m}^3$ 

Alarm : NO, 40 VDC, 0,2 A

Modbus

 Geräteadresse = Die letzten beiden Ziffern der Seriennummer Baudrate = 19200
 Framing / Parity / Stop bit = 8 / N / 1
 Übertragungsmodus = RTU

Sie können die Einstellungen mit den folgenden Geräten ändern.

### 8.1 Integriertes Display

Wenn das S130 mit einem Display ausgestattet ist (Art.-Nr.: S604 1305), können Sie die Einstellungen des S130 direkt über das Display vornehmen. Für weitere Informationen siehe Kapitel 9 Betrieb mit integriertem Display.

### 8.2 Service-Kit

Wenn das S130 nicht mit einem Display ausgestattet ist (Art.-Nr.: S604 1303), können Sie das S130 mit dem optionalen Service-Kit konfigurieren.

Für weitere Informationen über die Verbindung siehe Kapitel 12 Optionales Zubehör.

### 8.3 Externes Display

Wenn Sie über ein S330/S331-Display verfügen, können Sie die S130 über SDI mit dem S330/S331 verbinden und die Einstellungen über das Display ändern. Einzelheiten finden Sie in der Bedienungsanleitung des S330/331.

### SU0

### 9 Betrieb mit integriertem Display

Wenn das S130 mit einem Display ausgestattet ist (Art.-Nr.: S604 1305), können Sie die Partikelzahlen in Echtzeit anzeigen und das S130 über das Display konfigurieren.

### 9.1 Wertansicht

Nach dem Einschalten und der Initialisierung des S130 wird auf dem Bildschirm die unten abgebildete Werteansicht angezeigt.

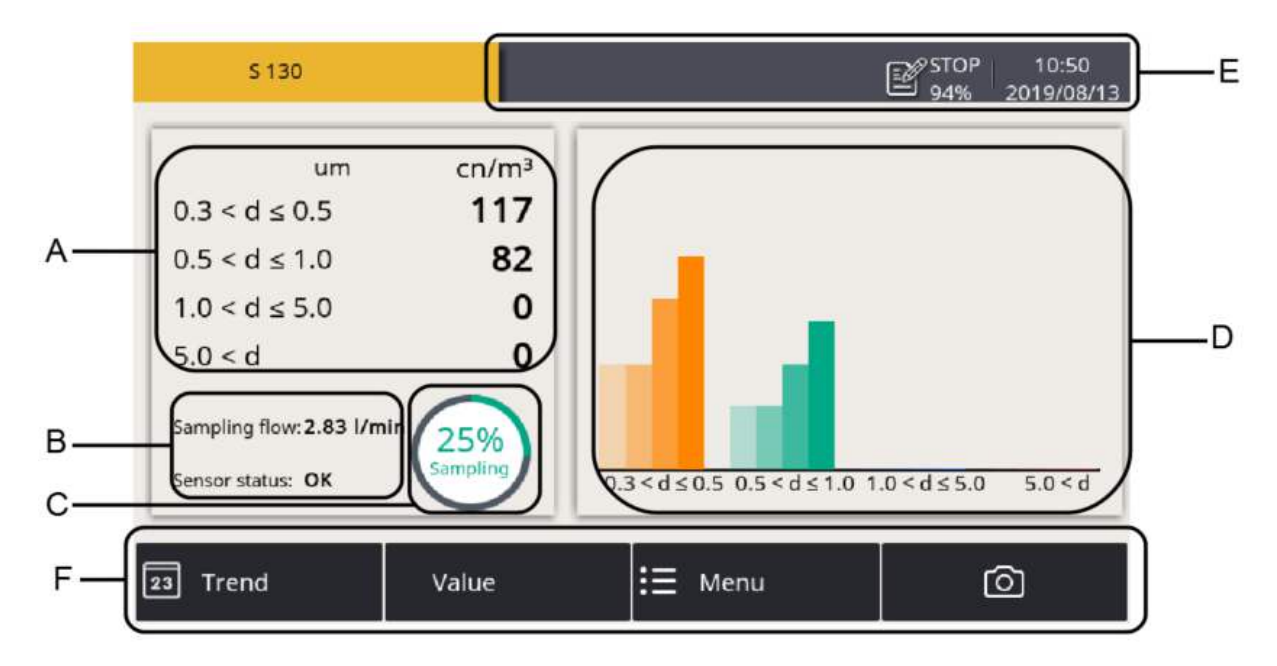

| Bereich | Beschreibung                                                                                                    |
|---------|----------------------------------------------------------------------------------------------------|
| Α       | Anzeige der aktuellen Messwerte in allen Kanälen                                                                                                    |
| В       | Anzeige des Messtatus<br>• Sampling flow (0,1 CFM = 2,83 l/min)                                                                                                    |
|         | <ul> <li>Sampling period: auf 60 sec fest eingestellt</li> </ul>                                                                                                    |
|         | <ul> <li>Sensorstatus:</li> <li>OK: Betrieb einwandfrei</li> </ul>                                                                                                    |
|         | <ul> <li>Service: Kontaktieren Sie den Hersteller</li> <li>Die Angeien von im Angeien</li> </ul>                                                                                                    |
|         | Hinweis: Die Anzeige "service" kann ebenfalls bedeuten,<br>dass sich eine hohe Anzahl an Partikeln in der Luft<br>vorhanden ist oder der Versorgungsdruck unterhalb des<br>erforderlichen Druckes liegt. Diesen Fällen passen Sie die<br>Druckzufuhr den geforderten Bedingungen an und spülen |

|   | das Gerät 10 min. mit sauberer Luft. Wenn die Anzeige<br>"Service" weiterhin erscheint, wenden Sie sich bitte an<br>den Hersteller.                                                                                                    |
|---|----------------------------------------------------------------------------------------------------|
| С | Fortschrittsanzeige der Probeentnahme oder dem<br>Reinigungsvorgang. Der S130 löscht die Daten in den ersten 5<br>min. nach dem Anschalten. Während dieser Zeit wird "Purging"<br>statt "Sampling" angezeigt.                                                                                                    |
| D | Anzeige der letzten 4 Probeentnahmen jedes Kanals als<br>Balkendiagramm.                                                                                                    |
| Е | Statusleiste, zeigt den Betriebsstatus des S130 an. Für weitere Informationen siehe Abschnitt 9.2.                                                                                                    |
| F | <ul> <li>Quick Taste und Symbole:<br/>Trend: Graphischer Bildschirm mit Anzeige der 4 Kanäle<br/>und deren Werte in einem Liniendiagramm<br/>alue: Anzeige des Mittelwertes der aktuellen Messung<br/>Menu: Umschalten zum Hauptmenü. Weitere<br/>Informationen zum Hauptmenü finden Sie in Kapitel 9.4.<br/>The camera icon: Erstellen und Speichern eines<br/>Bildschirmbildes. Die Screenshots können mittels der<br/>S4M Software ausgelesen werden.     </li> </ul> |

### 9.2 Beschreibung der Symbolanzeigen in der Statusleiste

|                  | USB Stick ist<br>angeschlossen                                       | $\underline{\land}$ | Systemfehler                                      |
|------------------|----------------------------------------------------------------------|---------------------|---------------------------------------------------|
| $\bigtriangleup$ | Sensorverbindung wurde<br>geändert, passt nicht zur<br>Konfiguration |                     | Sensoreinheit passt<br>nicht zur<br>Konfiguration |
|                  | Loggerversion S331                                                   |                     | RTC Backup,<br>Ladezustand                        |
|                  | Sensorkalibrierung ist<br>erforderlich                               | ALM1                | Alarm ausgelöst                                   |

### 9.3 Trendansicht

Zeigt die dynamischen Diagramme aller Messungen an. Um den Trendbildschirm anzuzeigen, drücken Sie **Trend** in der unteren Leiste.

Die Trendansicht ist werksseitig vorkonfiguriert. Sie können die S130 Messkurve ansehen, ohne etwas zu konfigurieren. Um die Grafik zu bearbeiten, folgen Sie den Anweisungen in der folgenden Abbildung.

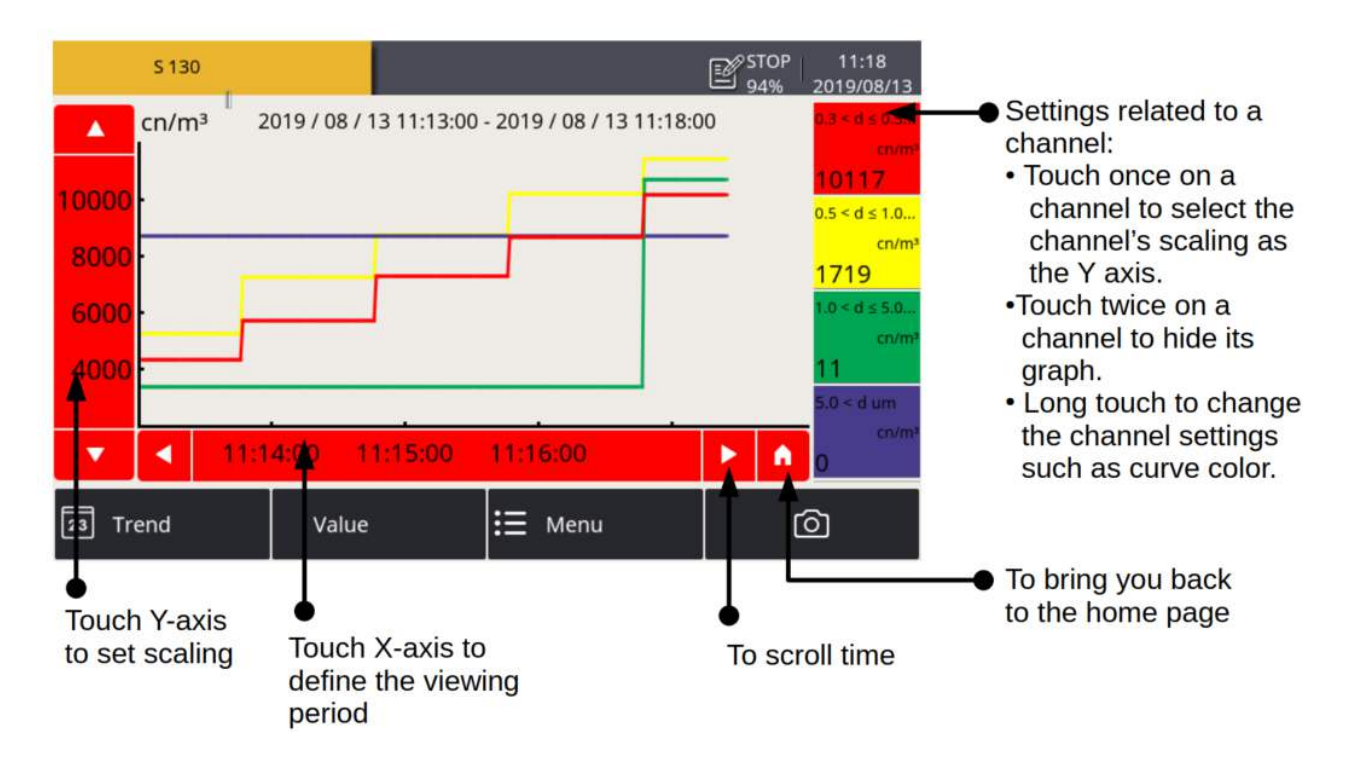

#### 9.4 Hauptmenü

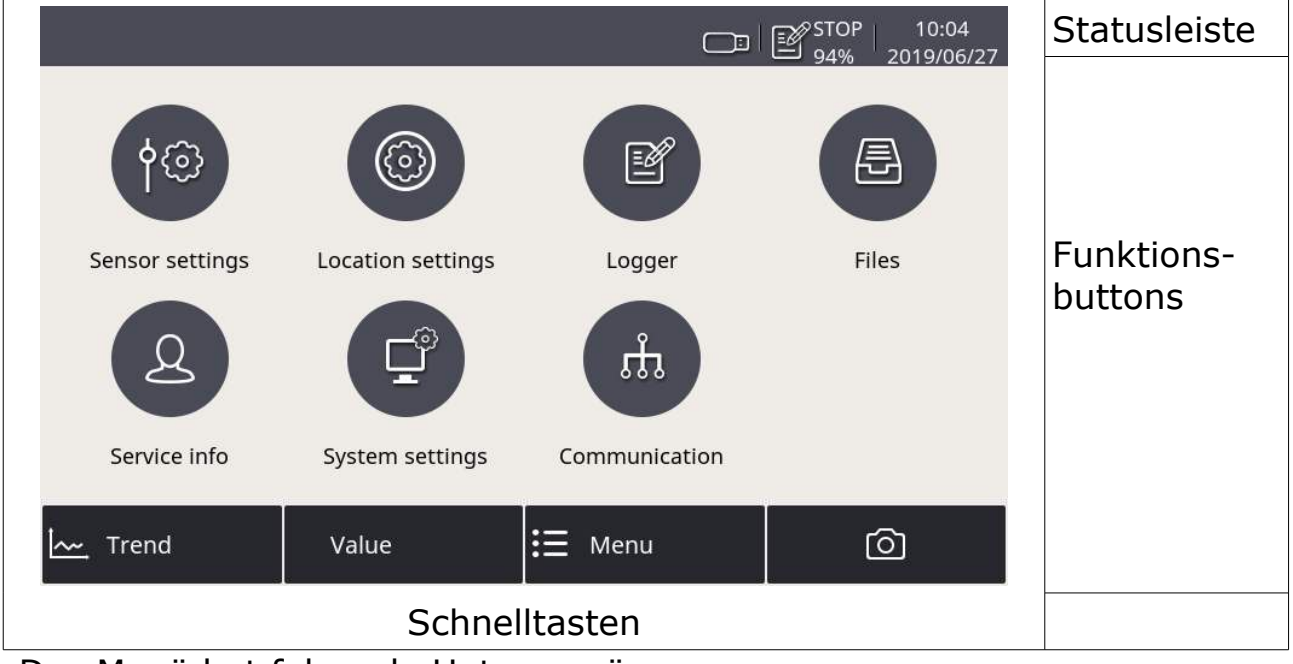

Das Menü hat folgende Untermenüs:

|  | Sensor settings | Einstellungen | bezogen a | uf den angeso | hlossenen | Sensor. |
|--|-----------------|---------------|-----------|---------------|-----------|---------|
|--|-----------------|---------------|-----------|---------------|-----------|---------|

| Location<br>settings | So passen Sie den oben links auf dem Bildschirm<br>angezeigten Sensornamen an.               |
|----------------------|----------------------------------------------------------------------------------------------|
| Logger               | Datenlogger Einstellungen.                                                                   |
| Files                | Zur Verwaltung aller aufgezeichneten Dateien und zur<br>Überprüfung des Speicherstatus       |
| Service info         | Zahlreiche verschiedene Einstellungen sind hier zu finden.                                   |
| System<br>settings   | So ändern Sie andere Einstellungen auf Systemebene, z. B. die Spracheinstellung.             |
| Communication        | So konfigurieren Sie Modbus-Master-, Feldbus-RS-485- und Feldbus-TCP-bezogene Einstellungen. |

### .ട്യാൾ

#### 9.5 Sensoreinstellungen

Wie in Kapitel 7 beschrieben, wird das S130 mit einer Standardkonfiguration ab Werk oder mit kundenspezifischen Einstellungen entsprechend der Bestellung geliefert.

Bevor Sie mit der Messung beginnen, können Sie über das **Menü** > **Sensor settings** auf die Sensoreinstellungen zugreifen, um diese einzusehen und bei Bedarf zu ändern.

**Anmerkung**: Nachdem Sie Änderungen an den Einstellungen vorgenommen haben, klicken Sie auf die Schaltfläche **Save**.

#### 9.5.1 Analoger Ausgang

So ändern Sie die werkseitigen Einstellungen für den Analogausgang. Das S130 verfügt nur über einen Analogausgang, d.h. es kann nur ein Messkanal mit dem 4 ... 20 mA-Signal ausgegeben werden.

| ← Sensor settings |         |                        | 回一合  |
|-------------------|---------|------------------------|------|
| Analog output     |         | Analog output          |      |
| Counter setting   | Channel | 0.3 < d ≤ 0.5 (cn/ft³) |      |
| Alarm settings    | 4 mA =  | 0                      |      |
| Modbus settings   | 20 mA = | 1000000                |      |
| Sensor info       |         |                        |      |
|                   |         |                        |      |
|                   |         |                        | Save |

| Channel | So wählen Sie den Kanal aus, für den das S130 den<br>Analogausgang bereitstellt. |
|---------|----------------------------------------------------------------------------------|
| 4 mA    | Zur Eingabe der Partikelanzahl, auf die 4 mA skaliert wird.                      |
| 20 mA   | Zur Eingabe der Partikelanzahl, auf die 20 mA skaliert wird.                     |

#### 9.5.2 Zählereinstellung

So ändern Sie die werkseitigen Zählereinstellungen.

| ← Sensor settings | ◎   介                         |
|-------------------|-------------------------------|
| Analog output     | Counter setting               |
| Counter setting   | Unit cn/m³ ····               |
| Alarm settings    | Show the channel of "5.0 < d" |
| Modbus settings   |                               |
| Sensor info       |                               |
|                   |                               |
|                   | Save                          |

| Unit                                                                    | So wählen Sie die Einheit des Zählers.                         |
|-------------------------------------------------------------------------|----------------------------------------------------------------|
| Show the channel                                                        | So blenden Sie den Kanal "5,0 um <d" der<="" in="" th=""></d"> |
| of ``5.0 <d″< th=""><th>Wert- und Trendansicht ein oder aus.</th></d″<> | Wert- und Trendansicht ein oder aus.                           |

#### 9.5.3 Alarmeinstellungen

Der S130 verfügt über einen Alarmrelaisausgang, der über die Pins 1 und 2 des Anschlusses C (NO, 40 VDC, 0,2 A) angeschlossen ist. Sie können diesen Ausgang verwenden, um ein externes Alarmgerät auszulösen.

Über das Menü "Alarmeinstellungen" kann das S130 den Alarmausgang auf der Grundlage der Partikelzahlen in einem bestimmten Kanal auslösen.

| ← Sensor settings | S                                   | $\bigcirc  $ | 俞   |
|-------------------|-------------------------------------|--------------|-----|
| Analog output     | Alarm settings                      |              |     |
| Counter setting   | 📝 Enable alarm                      |              |     |
| Alarm settings    | Channel 0.3 < d ≤ 0.5 (cn/ft³) ···· |              |     |
| Modbus settings   | Threshold 1000000                   |              |     |
| Sensor info       |                                     |              |     |
|                   |                                     |              |     |
|                   |                                     | S            | ave |

| Enable alarm | So aktivieren oder deaktivieren Sie den Alarmausgang.                                 |
|--------------|---------------------------------------------------------------------------------------|
| Channel      | So wählen Sie einen Kanal aus, der überwacht wird,<br>um den Alarmausgang auszulösen. |
| Threshold    | So geben Sie den Alarmschwellenwert für den<br>überwachten Kanal ein.                 |

#### 9.5.4 Modbus-Einstellungen

So ändern Sie die werkseitigen Modbus/RTU-Einstellungen.

| ← Sensor settings |                           | Ó        | 一合   |
|-------------------|---------------------------|----------|------|
| Analog output     | Modbus                    | settings |      |
| Counter setting   | Address 1                 | (1247)   |      |
| Alarm settings    | Baud rate 192             | 200      |      |
| Modbus settings   | Frame/Parity 8, N         | J, 1     |      |
| Sensor info       | Response Timeout(0.1s) 10 | (0255)   |      |
|                   | Response Delay(ms) 0      | (0255)   |      |
|                   | Interface Space(char) 7   | 7        |      |
|                   |                           |          | Save |

#### 9.5.5 Sensorinformationen

Zum Anzeigen der Sensorinformationen, einschließlich Typ, Seriennummer und Firmware-Version.

| ← Sensor settings |                   |           | 0 | ᡬ |
|-------------------|-------------------|-----------|---|---|
| Analog output     | Sensor info       |           |   |   |
| Counter setting   | Sensor type :     | 06041305  |   |   |
| Alarm settings    |                   |           |   |   |
| Modbus settings   | Sensor S/N :      | 120616001 |   |   |
| Sensor info       |                   |           |   |   |
|                   | Firmware version: | PT3.6     |   |   |
|                   |                   |           |   |   |

### **10 LED Anzeige am Bedienfeld**

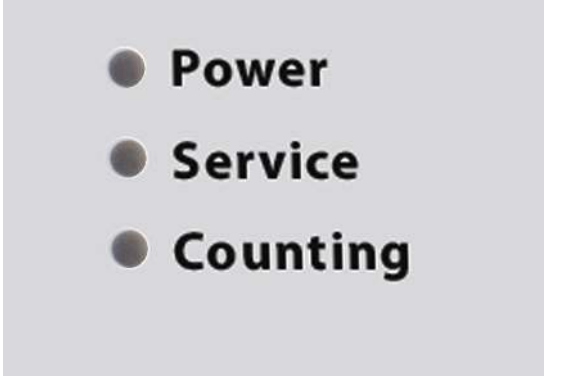

- Power LED leuchtet, d.h. die Stromversorgung ist korrekt angeschlossen.
- Service LED leuchtet, d.h. das Gerät muss überprüft werden.
- Zähler LED leuchtet, d.h. das Gerät zählt Partikel

**Hinweis**: Das Aufleuchten der Service-LED zeigt an, dass der Laser defekt oder der Sensor verschmutzt ist. Diesen Fällen passen Sie die Druckzufuhr den geforderten Bedingungen an und spülen das Gerät 10 min. mit sauberer Luft. Wenn die Anzeige "Service" weiterhin erscheint, wenden Sie sich bitte an den Hersteller.

### 11 Signalausgänge

#### **11.1 Analogausgang**

Der S130 hat als Analogausgang einen Bereich von 4 ... 20 mA. Dieser Ausgang ist skaliert mit :

- 4 mA = 0
- 20 mA = 100000 cn/m<sup>3</sup>

### 11.2 Modbus-Schnittstelle

Die Standardeinstellungen der Modbus-Schnittstelle sind wie folgt:

| Mode                        | RTU                                            |
|-----------------------------|------------------------------------------------|
| Baud rate                   | 19200                                          |
| Gerät Adresse               | Die letzten beiden Ziffern der<br>Seriennummer |
| Framing / parity / stop bit | 8, N, 1                                        |
| Reaktionszeit               | 1 Sekunde                                      |
| Ansprechverzögerung         | 0 ms                                           |
| Inter-frame Abstand         | 7 char                                         |

Antwortnachricht, die das Gerät an den Master zurückschickt:

• Funktionscode: 03

Die Informationen zur Byte-Reihenfolge sind in der folgenden Tabelle aufgeführt:

| Byte    | Sequence              |                        |                      |                        | Data            |
|---------|-----------------------|------------------------|----------------------|------------------------|-----------------|
| Order   | 1st                   | 2nd                    | 3rd                  | 4th                    | Туре            |
| 1-0-3-2 | Byte 1<br>(MMMMMMMM*) | Byte 0<br>(MMMMMMMM *) | Byte 3<br>(SEEEEEEE) | Byte 2<br>(EMMMMMMM *) | FLOAT           |
| 1-0-3-2 | Byte 1                | Byte 0<br>LSB          | Byte 3<br>MSB        | Byte 2                 | UINT32<br>INT32 |
| 1-0     | Byte 1<br>MSB         | Byte 0<br>LSB          |                      |                        | UINT16<br>INT16 |
| 1-0     | Byte 1<br>XXX *       | Byte 0<br>DATA         |                      |                        | UINT8<br>INT8   |

\* S: Vorzeichen, E: Exponent, M: Mantisse, XXX: kein Wert

Access

R

R

R

R

R

R

R/W

R/W

R/W

R/W

R/W

\_

\_

1

#### Erklärungen zur MSB und LSB

- MSB steht für Most Significant Byte first (höchstwertiges Byte zuerst) MSB und folgt der Big-Endian-Byte-Order. Zum Beispiel, wenn das Hauptsystem der Reihenfolge MSB first (Big-Endian) folgt: Wenn die 4-Byte-Gleitkommazahl vom Slave (Sensor) in der Reihenfolge Byte1-Byte0-Byte3-Byte2 empfangen wird, muss der Master die Byte-Reihenfolge in Byte3-Byte2-Byte1-Byte0 ändern, damit der Wert korrekt angezeigt wird.
- LSB LSB steht für Least Significant Byte first und folgt der Little-Endian-Byte-Order.

Wenn z. B. das Hauptsystem der LSB-Reihenfolge (Little Endian) folgt: Wenn die 4-Byte-Gleitkommazahl vom Slave (Sensor) in der Reihenfolge Byte1-Byte0-Byte3-Byte2 empfangen wird, muss der Master die Byte-Reihenfolge in Byte0-Byte1-Byte2-Byte3 ändern, damit der Wert korrekt angezeigt wird.

#### Beschreibung Modbus Daten Res. Format Einheit Kanal \* Adresse Länge UNIT32 Gerätestatus 1 6 4-Byte FLOAT 8 Kanal 1 $cn/m^3$ 1 4-Byte 10 FLOAT cn/m<sup>3</sup> 4-Byte Kanal 2 1 Zähl Kanal FLOAT 12 4-Byte Kanal 3 cn/m<sup>3</sup> 1 FLOAT 14 4-Byte Kanal 4 cn/m<sup>3</sup> 1 ASCII Einheit des Zähl 8-Byte 110 \_ string\*\* Kanals Analogausgang 4-Byte 124 Float \_ \_ Skalierung, 4 mA Analogausgang 4-Byte 126 Float \_ \_ Skalierung, 20 mA Analogausgang 2-Byte 128 UNIT16 1 \_ Weiterleitung

#### Verfügbare Messkanäle

\* Res. bezeichnet die Auflösung.

4-Byte

4-Byte

Float

UNIT16

\*\* Größe und Einheit des Kanals hängen vom Modell ab (z.B. Modell

Alarm Grenzwert

Alarm Weiterleitung

130

132

"0.3", "0.5" …, Einheit "cn/m<sup>3</sup>" , "cn/l" …). Wenn der Kanal bei einem Modell nicht verfügbar ist, hat der string den Wert null.

Das Gerät liefert seine Zustände auch über Modbus. Die 32-Bit-Dateninformationen werden als einzelne Bits gelesen. Die Bedeutungen dieser Bits sind im Folgenden beschrieben.

#### Bedeutung des Systemstatus

| Bit | Beschreibung                                                                                 |
|-----|----------------------------------------------------------------------------------------------|
| 0   | Laser Alarmwert:<br>0 = Laser ist ok, 1 = Laseralarm                                         |
| 1   | Durchfluss Alarmwert:<br>0 = Durchflussrate ist ok, $1 = Durchflussrate$ im Alarmzustand     |
| 2   | Partikel Overflow- Wert:<br>0 = kein Overflow, 1 = Fehlfunktion des Gerätes                  |
| 3   | Geräte Serviceanzeige:<br>0 = einwandfreie Funktion, 1 = Grenzwert überschritten             |
| 4   | Partikelgrenzwert Statusanzeige<br>0 = Grenzwert nicht erreicht, 1 = Grenzwert überschritten |
| 5   | Alarmstatus<br>0 = normal, 1 = Alarm ausgelöst                                               |

#### **11.3 Alarmausgang**

Der Sensor hat einen Relaisausgang mit einem 40 V / 0.2 A Bereich. So kann z.B. der Partikelinhalt angezeigt werden und ein Alarm bei einen bestimmten Wert ausgegeben werden.

Alarmrelais Spezifikationen\_

| Rating                  | : | 40 V DC / 0.2 A          |
|-------------------------|---|--------------------------|
| Power off State         | : | NO (normally open)       |
| Default threshold value | : | 500000 cn/m <sup>3</sup> |

Der nachfolgenden Tabelle können die unterschiedlichen Zustände des Relais entnommen werden.

| Situation                                       | <b>Relais Status</b> |
|-------------------------------------------------|----------------------|
| S130 ist ausgeschaltet                          | OPEN                 |
| S130 ist angeschaltet / kein Alarmwert erreicht | CLOSED               |
| S130 ist angeschaltet / Alarmwert erreicht      | OPEN                 |

Der Vorteil eines NO Relais liegt darin, dass beide kritischen Situationen dargestellt werden, nicht nur das Erreichen des Alarmwertes sondern auch wenn das Gerät ohne Versorgung ist.

Zur Aktivierung eines externen Summers oder eines Alarmlichtes muss das Signal umgewandelt werden. Dafür ist ein externer Alarmkreislauf erforderlich. Dies kann folgendermaßen realisiert werden:

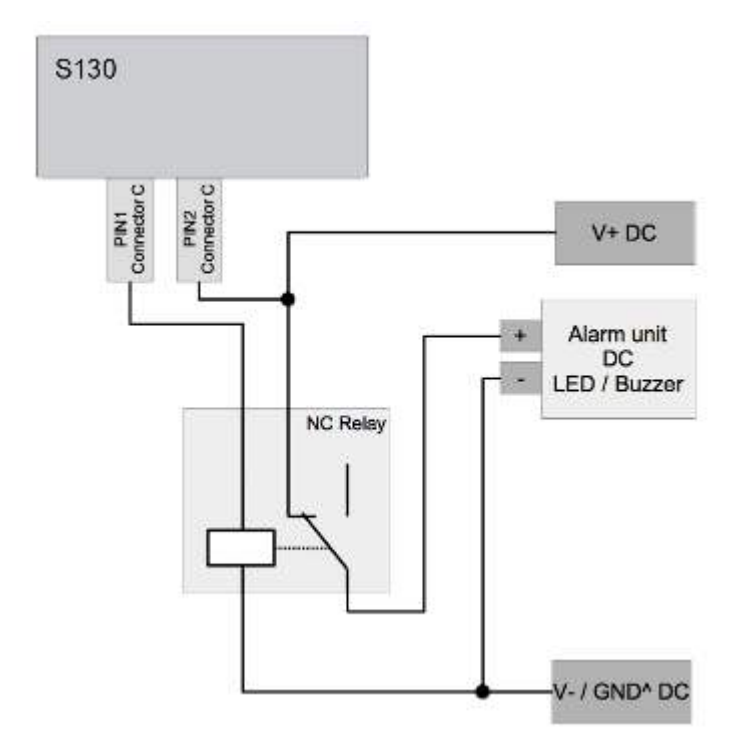

### 12 Optionales Zubehör

Das Service-Kit ist ein Werkzeug zur Verbindung von SUTO-Sensoren mit einem Computer, so dass Sie die Sensoren über einen Computer verwalten und überwachen können.

Das folgende Diagramm zeigt die Verbindung zwischen dem Service-Kit, dem S130 und dem Computer. Bitte stellen Sie sicher, dass entweder das S130 oder das Service-Kit mit dem Netzteil verbunden ist, da der USB-Anschluss nicht genügend Strom für beide Geräte liefern kann.

Weitere Informationen über die Verwendung des Servicekits finden Sie in der zugehörigen Bedienungsanleitung.

#### 12 Optionales Zubehör

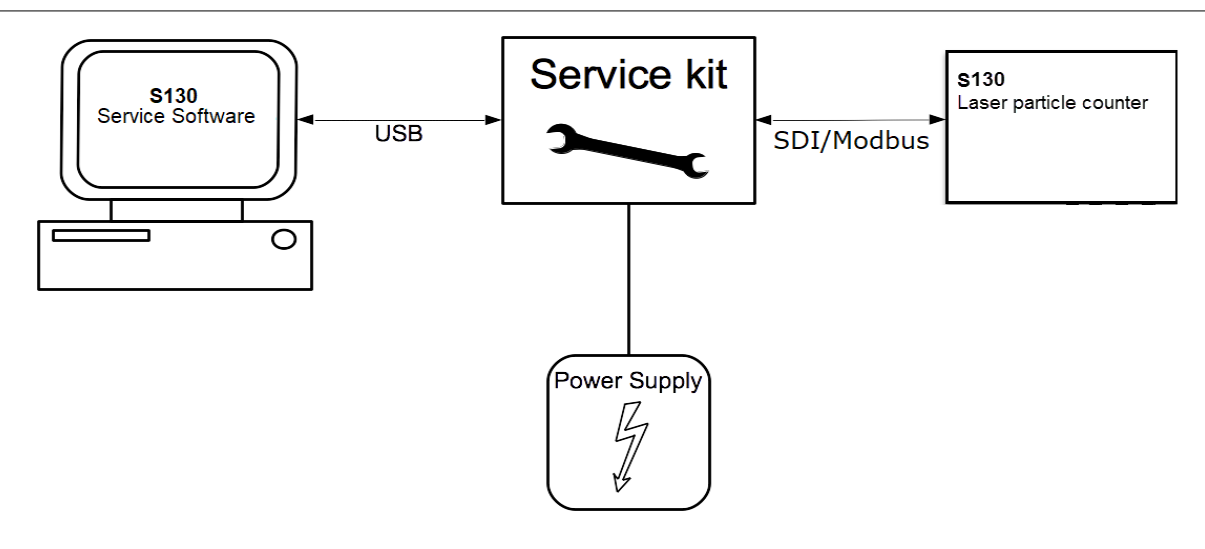

### 13 Kalibrierung

Eine jährliche Kalibrierung des Sensors wird empfohlen. Kontaktieren Sie den Hersteller. Das Datum der letzten Kalibrierung kann dem beigelegten Kalibrierzertifikat entnommen werden.

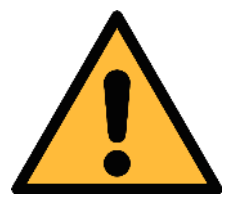

#### ACHTUNG!

Bitte speichern Sie alle Ihre Messdaten auf einem externen Gerät, bevor Sie das Gerät zur Kalibrierung und Wartung einsenden. Während der Kalibrierung und Wartung kann es erforderlich sein, den Speicher der Anzeigen zurückzusetzen.

### 14 Wartung

Zur Reinigung des Sensors und seines Zubehörs wird die Verwendung eines feuchten Tuches empfohlen.

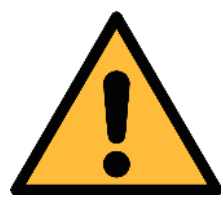

#### ACHTUNG!

Verwenden Sie kein Isopropylalkohol zur Reinigung des Displays.

### **15 Entsorgung**

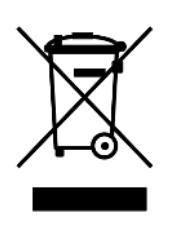

Elektronische Geräte sind recycelbar und gehören nicht in den normalen Hausmüll. Der Sensor, die Zubehörteile und dessen Verpackungsmaterial müssen zu Ihren lokalen, gesetzlich festgelegten Anforderungen entsorgt werden. Die Entsorgung kann auch über den Hersteller erfolgen, hierfür kontaktieren Sie bitte den Hersteller.

. ຣບ ຜ

### SUTO iTEC GmbH

Grißheimer Weg 21 D-79423 Heitersheim Germany

### SUTO iTEC (ASIA) Co., Ltd.

Room 10, 6/F, Block B, Cambridge Plaza 188 San Wan Road, Sheung Shui, N.T. Hong Kong

Tel: +49 (0) 7634 50488-00 Email: <u>sales@suto-itec.com</u> Website: <u>www.suto-itec.com</u>

All rights reserved  $\ensuremath{\mathbb{C}}$ 

Tel: +852 2328 9782 Email: <u>sales.asia@suto-itec.com</u> Website: <u>www.suto-itec.com</u>

Modifications and errors reserved S130\_im\_de\_2023-1